# RAZER NABU X

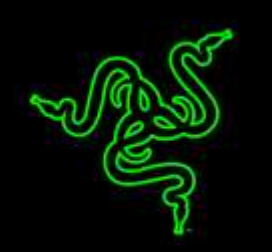

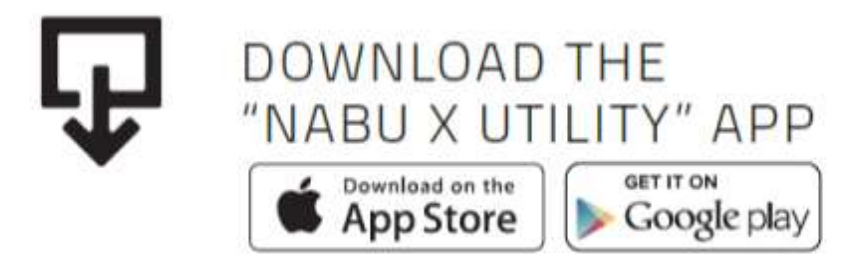

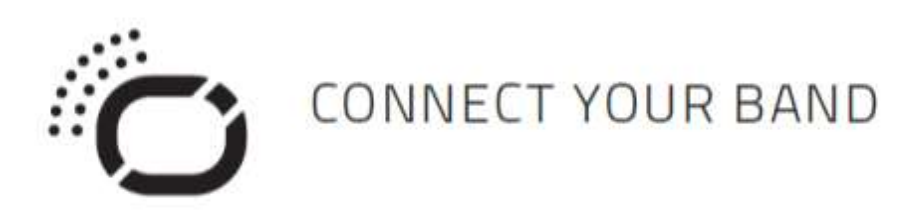

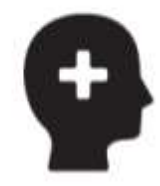

## LIVE SMARTER

## ОГЛАВЛЕНИЕ

| 1. КОМПЛЕКТАЦИЯ/ СИСТЕМНЫЕ ТРЕБОВАНИЯ         | 3    |
|-----------------------------------------------|------|
| 2. РЕГИСТРАЦИЯ/ ТЕХНИЧЕСКАЯ ПОДДЕРЖКА         | 4    |
| 3. ИСПОЛЬЗОВАНИЕ NABU X                       | 5    |
| 4. ИСПОЛЬЗОВАНИЕ NABU X                       | 8    |
| 5. НАСТРОЙКА СЛУЖЕБНОГО ПРИЛОЖЕНИЯ ДЛЯ NABU X | . 11 |
| 6. БЕЗОПАСНОСТЬ И ТЕХНИЧЕСКОЕ ОБСЛУЖИВАНИЕ    | . 24 |
| 7. ЮРИДИЧЕСКАЯ ИНФОРМАЦИЯ                     | . 26 |

## 1. КОМПЛЕКТАЦИЯ/ СИСТЕМНЫЕ ТРЕБОВАНИЯ

#### КОМПЛЕКТАЦИЯ

- Razer Nabu X
- USB-кабель для зарядки
- Важная информация об изделии

#### МИНИМАЛЬНЫЕ СИСТЕМНЫЕ ТРЕБОВАНИЯ

- Устройство, работающее с iOS 7/ Android 4.3
- Поддержка технологии Bluetooth Smart (Bluetooth 4.0/ Bluetooth LE)

## 2. РЕГИСТРАЦИЯ/ ТЕХНИЧЕСКАЯ ПОДДЕРЖКА

#### РЕГИСТРАЦИЯ

Создайте аккаунт Razer ID, чтобы получать информацию о статусе гарантии на изделие в реальном времени. Чтобы получить дополнительную информацию о программе Razer Synapse и ее функциях, перейдите в раздел <u>www.razerzone.com/razer-id</u>. Если вы уже являетесь пользователем Razer Synapse, зарегистрируйте свое устройство, нажав на свой адрес электронной почты в приложении Razer Synapse, и выберите *Статус гарантии* из раскрывающегося списка.

Чтобы зарегистрировать устройство онлайн, посетите веб-сайт <u>www.razerzone.com/registration</u>. Обратите внимание, что вы не сможете увидеть статус вашей гарантии, если зарегистрируете продукт через веб-сайт.

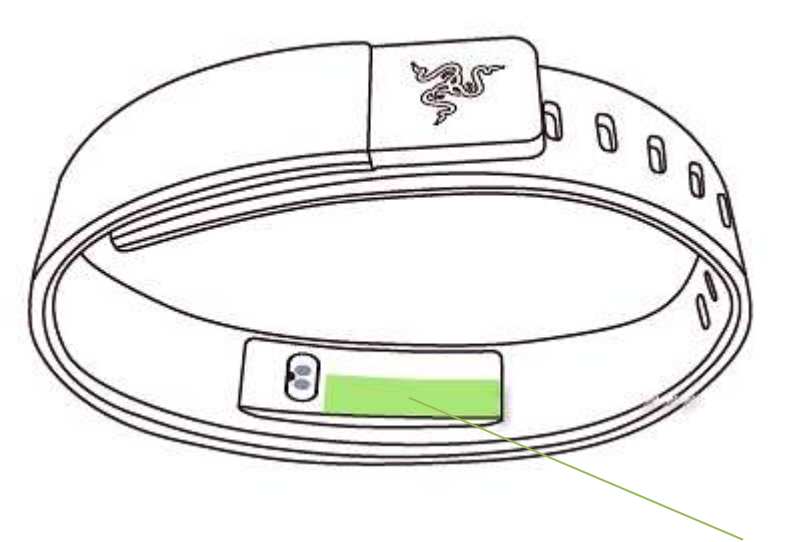

Серийный номер вашего устройства можно найти здесь.

#### ТЕХНИЧЕСКАЯ ПОДДЕРЖКА

Преимущества регистрации:

- Ограниченная гарантия производителя сроком на 1 год
- Бесплатная техническая поддержка на сайте <u>www.razersupport.com</u>.

## 3. ИСПОЛЬЗОВАНИЕ NABU X

## 1. ЗАРЯДКА

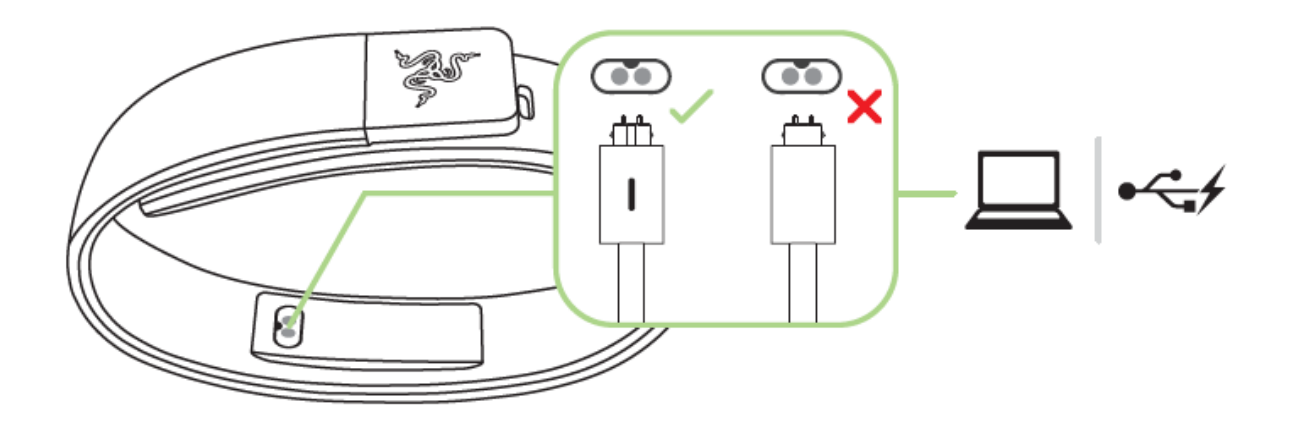

Внимание: не оставляйте браслет Nabu X на зарядке на всю ночь. Примерное время полной зарядки Nabu X составляет 2 часа.

| Индикатор состояния | Уровень зарядки батареи |  |
|---------------------|-------------------------|--|
| • • •               | Полностью заряжено      |  |
| •••                 | <100%                   |  |
| •*                  | <67%                    |  |
| *                   | <15%                    |  |

#### 2. СОПРЯЖЕНИЕ

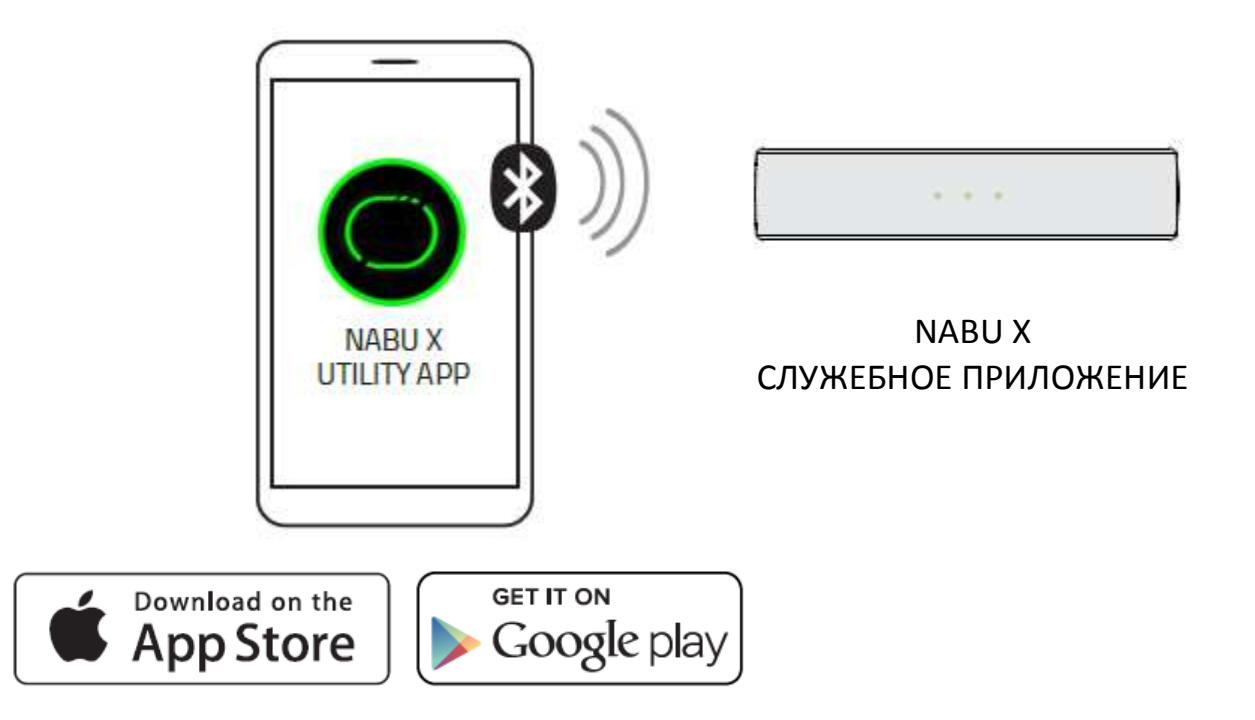

| Индикатор состояния | Статус подключения |
|---------------------|--------------------|
| •                   | Подключение        |
| • *                 | Соединено          |
| • **                | Сбой               |

## 3. НОШЕНИЕ

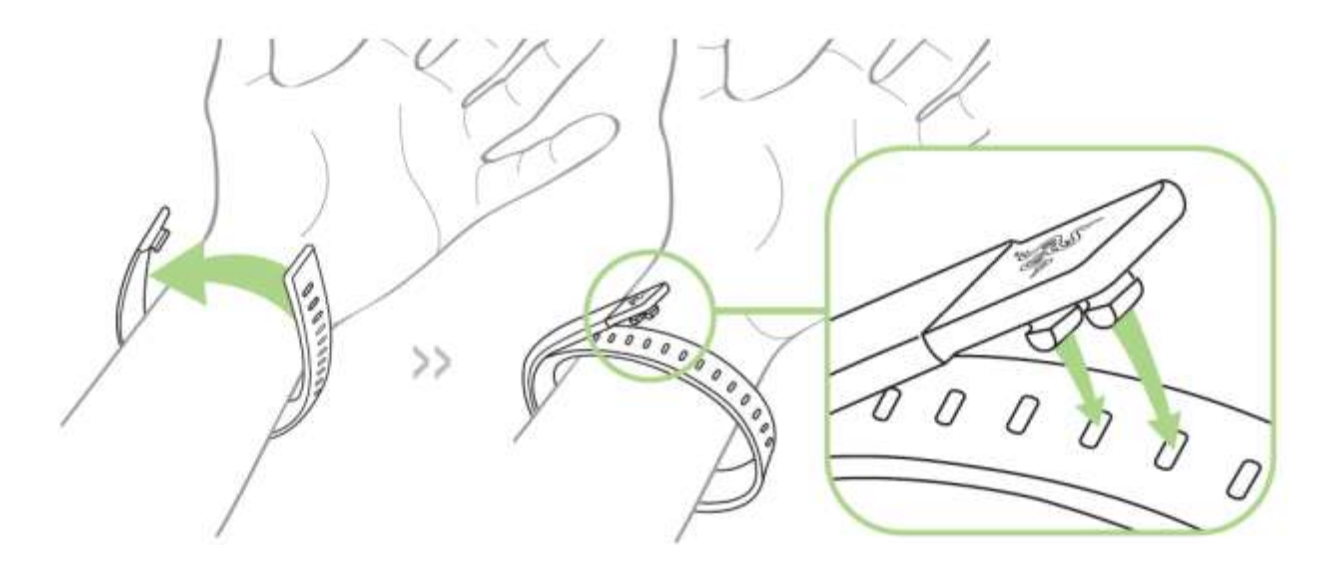

## 4. ИСПОЛЬЗОВАНИЕ NABU X

#### **УВЕДОМЛЕНИЯ**

Три светодиодных индикатора мигают, когда вы получаете новое уведомление. Входящие звонки, сигналы и сообщения представлены различными цветами.

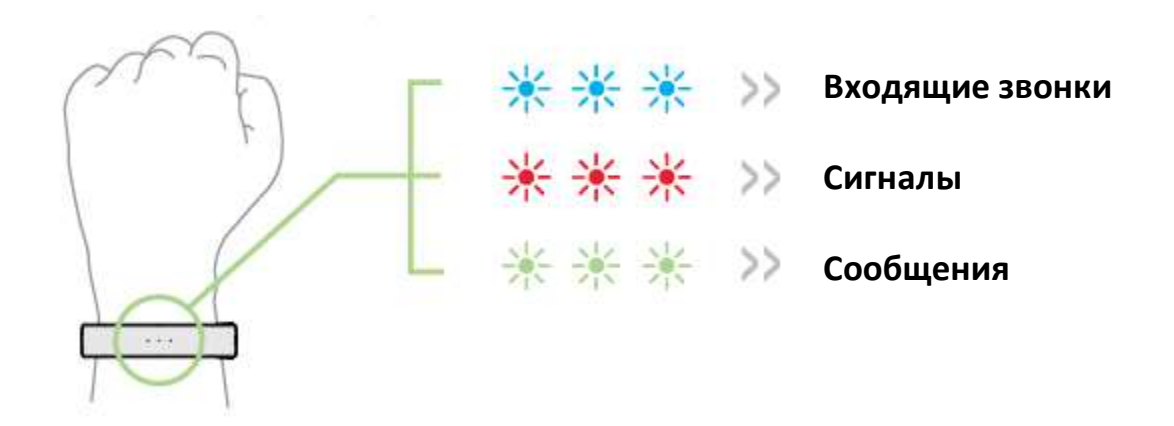

You can change the color of these LEDs using the Nabu X Utility App.

#### ОТМЕНА УВЕДОМЛЕНИЙ

Сообщения автоматически прекратятся после 3 предупредительных сигналов. Входящие звонки и сигналы автоматические прекратятся через 30 секунд.

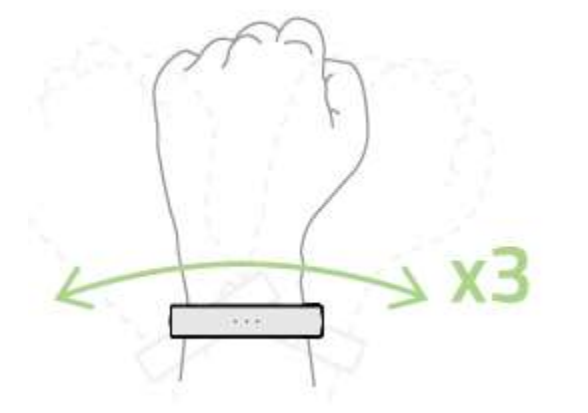

Потрясите, чтобы отказаться

Вы можете остановить сигнал вручную с помощью жеста «Потрясите, чтобы отказаться»

#### ПРЕДУПРЕЖДЕНИЕ О НИЗКОМ ЗАРЯДЕ БАТАРЕИ

Если уровень зарядки батареи ниже 15%, Nabu X начнет вибрировать, и замигает красный светодиод, указывая на необходимость зарядки вашего браслета. При уровне зарядки батареи ниже 5% Nabu X будет снова вибрировать, а красный светодиод замигает быстрее.

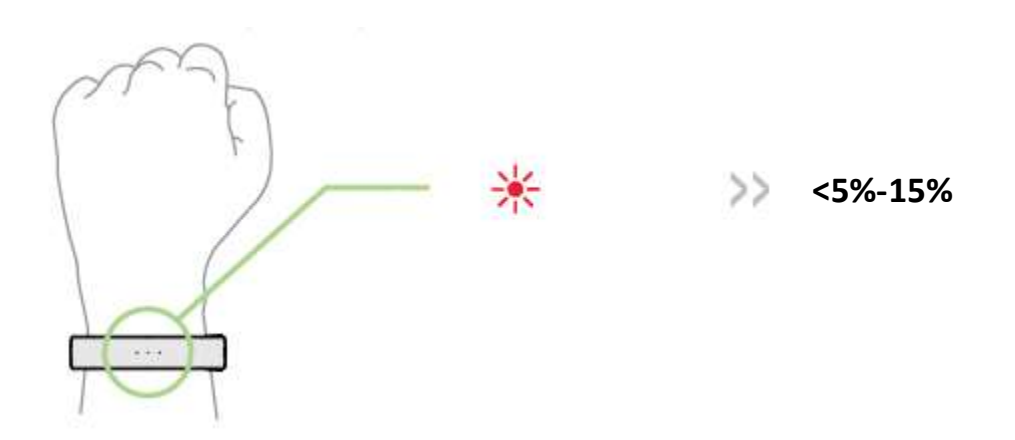

#### ПОДКЛЮЧЕНИЕ

Если на экране Nabu X будут попеременно мигать синий, красный и опять синий светодиоды, это означает, что Nabu X больше не находится в пределах досягаемости вашего устройства.

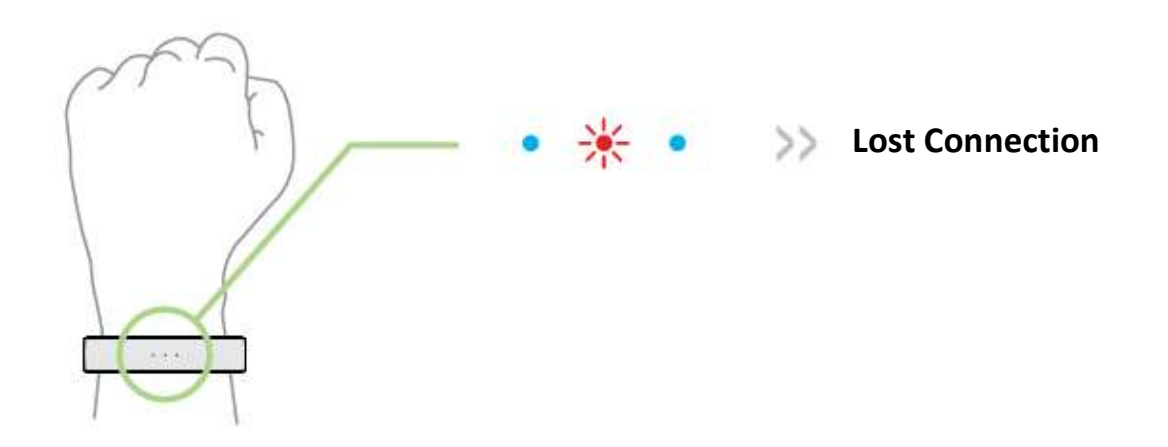

Для повторного подключения откройте служебное приложение Nabu X и поднесите Nabu X ближе к устройству.

Предупреждение: Источники радиоволн, такие как WiFi и Bluetooth, могут взаимодействовать с процессом соединения. Пожалуйста, по возможности избегайте контакта с ними.

9 | razer\*

## ИНДИКАТОР ЦЕЛЕЙ

Дважды коснитесь Nabu X, чтобы показать процесс выполнения на основе заданной цели.

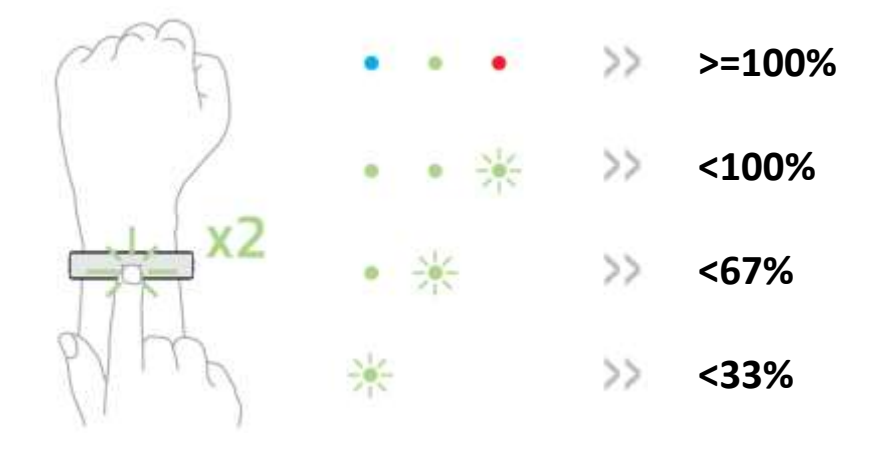

## 5. НАСТРОЙКА СЛУЖЕБНОГО ПРИЛОЖЕНИЯ ДЛЯ NABU X

Обратите внимание: Для использования перечисленных ниже функций необходимо выполнить вход в программу Razer Nabu X App. Функции также могут зависеть от текущей версии ПО и операционной системы.

#### ЭКРАН-ПРИВЕТСТВИЕ

На экране приветствия отображаются некоторые характеристики, которые вы найдете в the Razer Nabu X.

| WELCOME TO NABU X                                                     |
|-----------------------------------------------------------------------|
| NOTIFICATIONS                                                         |
| The three LEDs will blink whenever you receive a<br>new notification. |
| You can change the color of these LEDs within this app                |
|                                                                       |
|                                                                       |
|                                                                       |
|                                                                       |
|                                                                       |
|                                                                       |
|                                                                       |
|                                                                       |
|                                                                       |
|                                                                       |
|                                                                       |
| I'm done. Let's get started                                           |

Когда вы будете готовы настроить свой аккаунт, коснитесь вкладки «Я готов. Начинаем»".

#### ЭКРАН ВХОДА В СИСТЕМУ

Для входа в аккаунт Razer ID вам понадобится отправить эл. почту или номер мобильного телефона, пароль и подтвердить его. После заполнения всех необходимых полей коснитесь вкладки *«ВОЙТИ В СИСТЕМУ»*, чтобы продолжить.

| Enter Email                    | Enter Fredul or Mabile Number |
|--------------------------------|-------------------------------|
| 📕 +1 🐱 Enter Mobile Number     |                               |
| Enter Password                 | Enter Password                |
| Re-Enter Password              | Login                         |
|                                | Forgot Password               |
| Sign Up                        | No Razer ID?                  |
| Already a Razer User?<br>Login | Create Account                |
| Alternative Logins             |                               |
| <b>f</b> 8+                    |                               |

#### ЭКРАН ПОДКЛЮЧЕНИЯ

Экран подключения даст вам информацию о подключении Razer Nabu X к вашему смартфону.

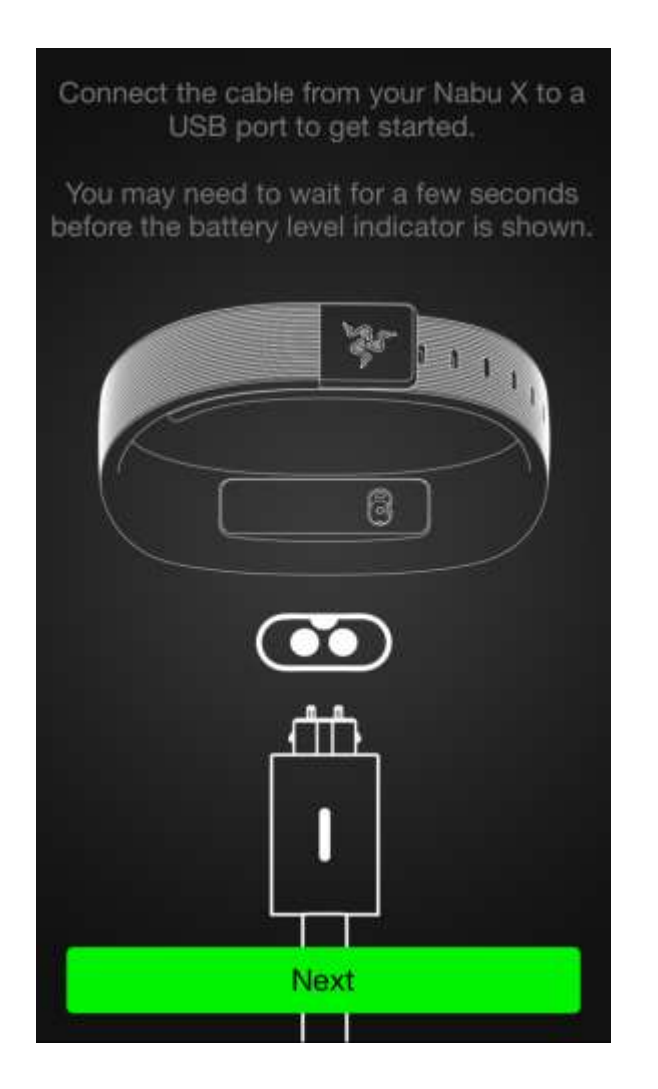

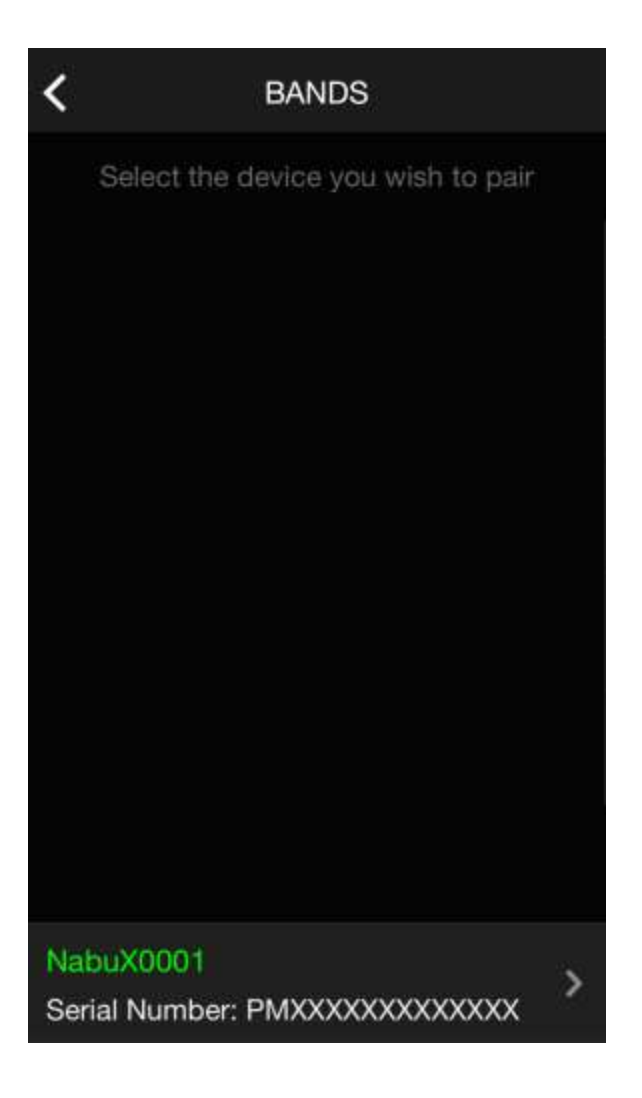

Следуйте инструкциям на экране. пока не подключитесь к Razer Nabu X и смартфону, а затем коснитесь вкладки «ЗАДАТЬ ЛИЧНЫЕ НАСТРОЙКИ»".

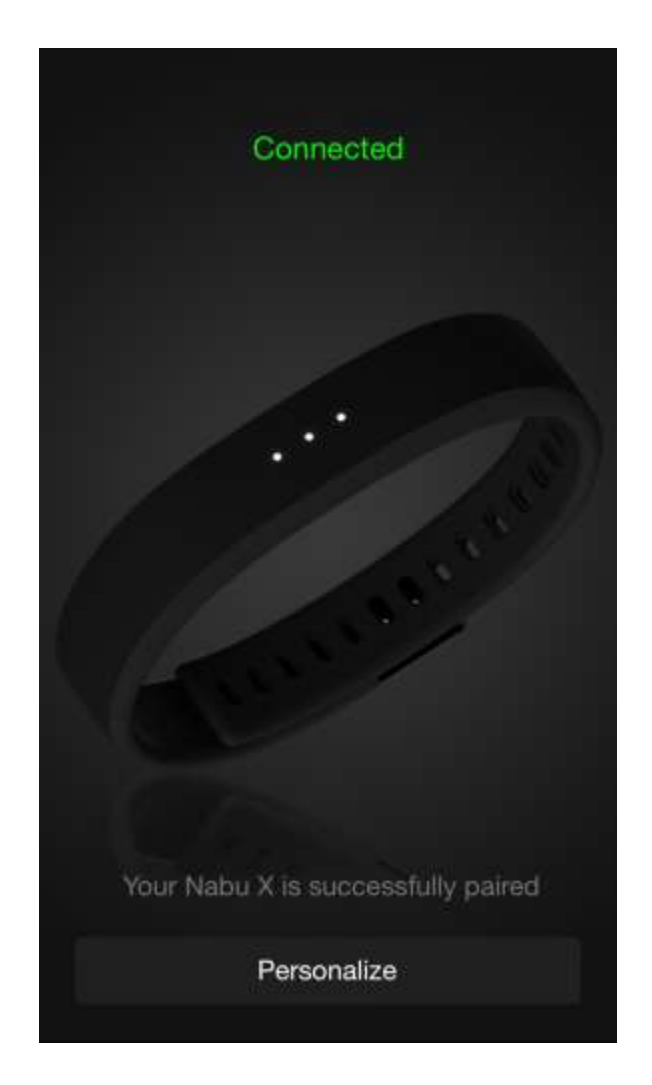

#### ЭКРАН ЛИЧНЫХ НАСТРОЕК

Экран личных настроек позволяет Razer Nabu X установить с вами связь. Он также помогает настроить профиль пользователя для использования фитнесприложений, поддерживаемых Razer Nabu X.

| Personalize Your Nabu X | JohnDoe                                                                                                    |
|-------------------------|----------------------------------------------------------------------------------------------------|
| Chine Land              | Connected                                                                                                    |
| John                    | Personalize Data for Fitness Analysis<br>This information about you will help Nabu supported<br>apps to better track and analyze your fitness and<br>health coals. |
|                         | 6'0" ft in                                                                                                    |
| Razer Nabu X            | 180.0 lbs                                                                                                    |
|                         | 4 Jul 1990                                                                                                    |
| Next                    | Back Next                                                                                                    |

## РАБОЧИЙ СТОЛ

Рабочий стол предлагает широкие возможности и функции для вас и вашего служебного приложения Razer Nabu X.

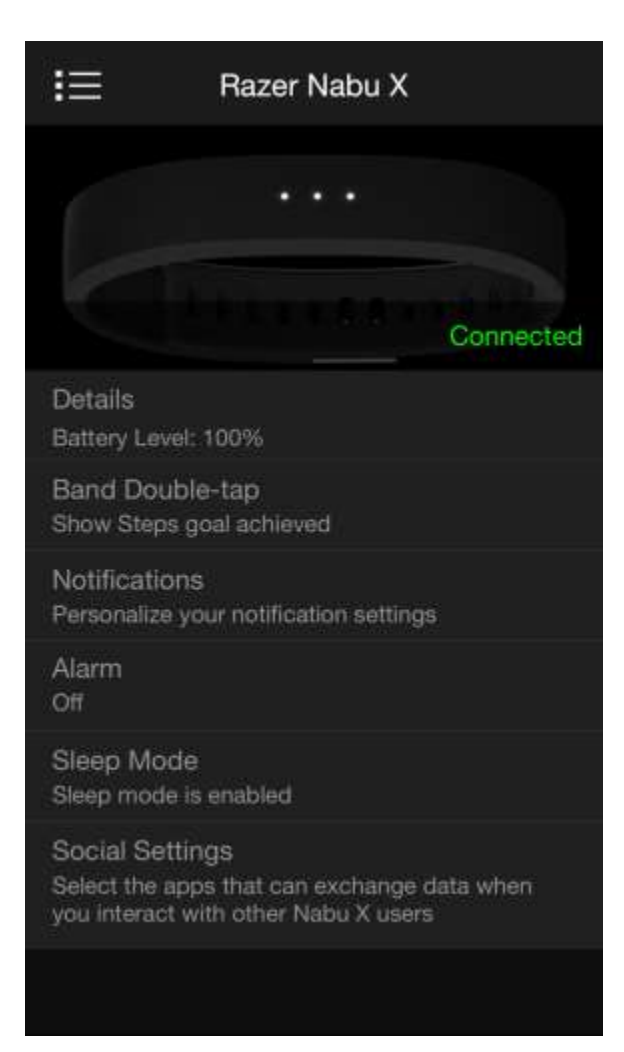

#### Подробная информация

Внизу перечислены параметры, которые описаны в разделе «Подробная информация»:

- Просмотреть информацию об аппаратном обеспечении вашего Nabu X
- Включить отслеживание данных
- Отправить тестовое уведомление
- Переименовать Nabu X
- Обновить программу обновления прошивки
- Снять привязку Nabu X с вашим Razer ID

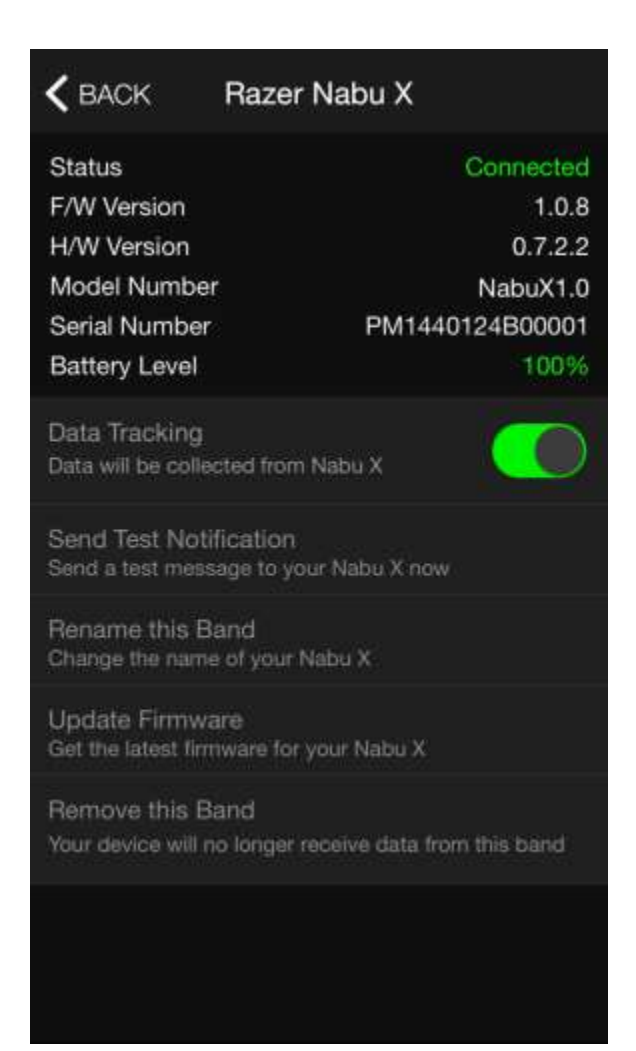

#### Двойное касание вашего браслета

Выберите возможность показа уровня зарядки батареи или задания на день двойным касанием вашего браслета.

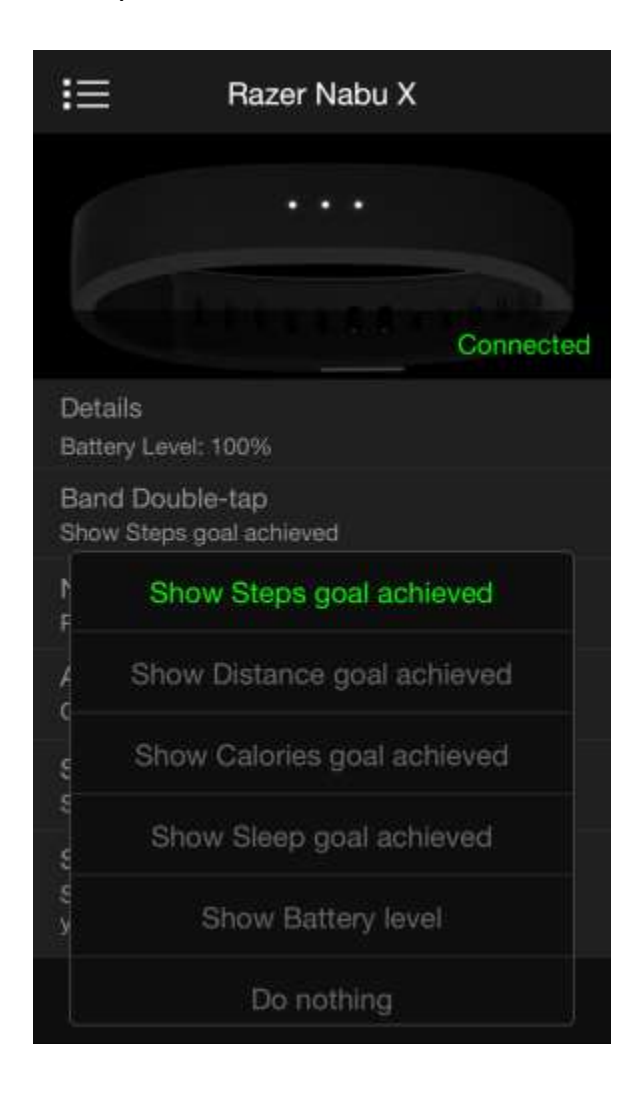

#### Уведомления

Внизу перечислены параметры, которые описаны в разделе «Уведомления»:

- Выберите соответствующие цвета для входящих звонков, сигналов и сообщений
- Включить режим «Не беспокоить»
- Включить специальные уведомления о приложениях
- Настроить яркость светодиодов
- Настроить уровень вибрации

| Do Not Disturb<br>Notifications are blockedImage: Comparison of the state blockedIncoming Call<br>Nabu X lights for Incoming Calls•••••Alarms<br>Nabu X lights for Alarms•••••Notifications<br>Nabu X lights for Notifications<br>Nabu X lights for Notifications<br>Select the apps you want Nabu X to receive<br>notifications from•••••Brightness<br>MediumVibration<br>Low·                                                                                                    | K BACK                                            | NOTIFICATIONS                                      |     |    |
|----------------------------------------------------------------------------------------------------|---------------------------------------------------|----------------------------------------------------|-----|----|
| Incoming Call       Image: Calls         Nabu X lights for Incoming Calls       Image: Calls         Alarms       Image: Calls         Nabu X lights for Alarms       Image: Calls         Notifications       Image: Calls         Notifications       Image: Calls         Notifications       Image: Calls         Notifications       Image: Calls         Notifications       Image: Calls         Notification from Apps       Image: Calls         Select the apps you want Nabu X to receive notifications from       Image: Calls         Brightness       Image: Calls         Medium       Image: Calls         Vibration       Image: Calls         Low       Image: Calls | Do Not Dis<br>Notifications                       | sturb<br>are blocked                               |     |    |
| Alarms   Nabu X lights for Alarms   Notifications   Nabu X lights for Notifications   Notification from Apps   Select the apps you want Nabu X to receive notifications from   Brightness   Medium   Vibration   Low                                                                                                    | Incoming<br>Nabu X light                          | Call<br>s for Incoming Calls                       |     | •• |
| Notifications          •••••         Nabu X lights for Notifications          •••••         Notification from Apps<br>Select the apps you want Nabu X to receive<br>notifications from          •••••         Brightness<br>Medium          Vibration<br>Low           •••••                                                                                                    | Alarms<br>Nabu X light                            | s for Alarms                                       | • • | •• |
| Notification from Apps         Select the apps you want Nabu X to receive         notifications from         Brightness         Medium         Vibration         Low                                                                                                    | Notificatio<br>Nabu X light                       | ns<br>s for Notifications                          | •)• | •• |
| Brightness<br>Medium<br>Vibration<br>Low                                                                                                    | Notificatio<br>Select the app<br>notifications fr | n from Apps<br>is you want Nabu X to receive<br>om |     | ,  |
| Vibration<br>Low                                                                                                    | Brightness<br>Medium                              | 5                                                  |     |    |
|                                                                                                    | Vibration<br>Low                                  |                                                    |     |    |
|                                                                                                    |                                                   |                                                    |     |    |

#### Сигнал

Настроить время и дни, при которых Nabu X направит вам уведомление.

| < ВАСК | Alarm |    |  |
|--------|-------|----|--|
| Alarm  |       |    |  |
| 10     | 58    |    |  |
| 11     | 59    | am |  |
| 12     | 00    | pm |  |
| 1      | 01    |    |  |
| 2      | 02    |    |  |

| Repeat<br>Mon Tue Wed Thu Fri Sat Sun |  |
|---------------------------------------|--|
|                                       |  |
|                                       |  |
|                                       |  |
|                                       |  |

#### Спящий режим

Внизу перечислены параметры, которые описаны в разделе «Спящий режим»:

- Включить отслеживание спящего режима
- Включить «Спящий режим» для автоматического запуска и отключения
- Задать время запуска спящего режима
- Задать время отключения спящего режима

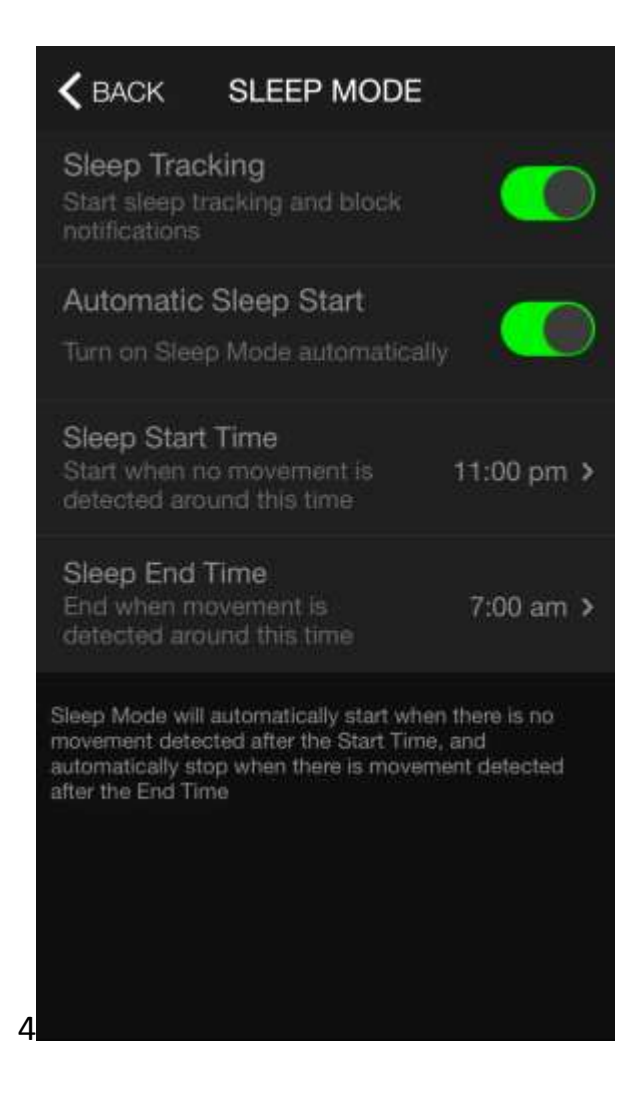

#### Настройки общения

Внизу перечислены параметры, которые описаны в разделе «Настройки общения»:

- Включить жест приветствия для обмена личными данными
- Выбрать информацию о социальной сети, которой вы хотите обменяться
- Включить Pulse для взаимодействия друзей и других пользователей браслета Razer

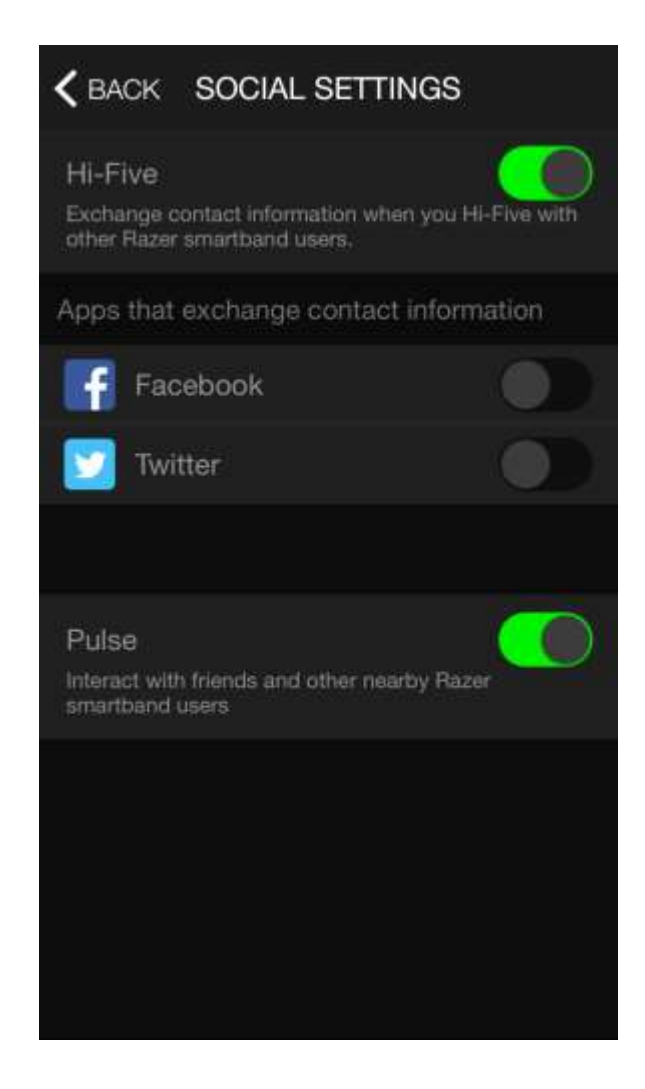

#### МЕНЮ ПРОЕКТИРОВЩИКА

Меню проектировщика предлагает широкие возможности и функции для вас и вашего служебного приложения Razer Nabu X.

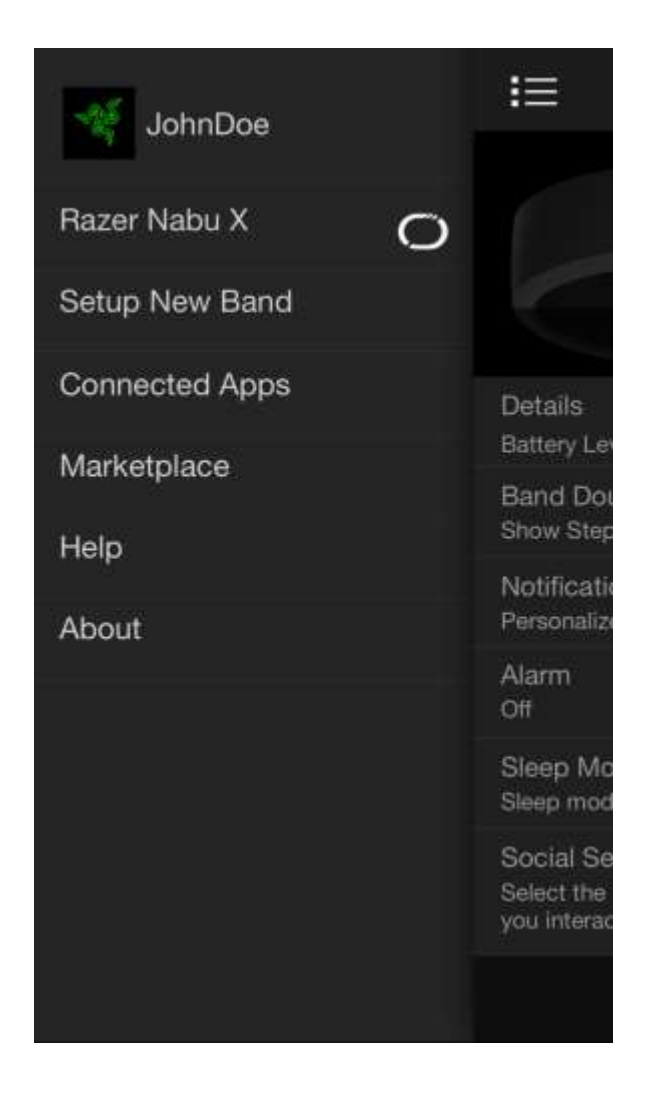

Ниже перечислены опции меню и соответствующие функции:

Настройка нового браслета - Установить соединение нового умного браслета Nabu X с мобильным устройством

Подключенные приложения - Разрешить приложениям третьей стороне использовать информацию, которую собирает Nabu X

Торговая площадка - Найти, скачать и установить приложения для Nabu X

Справка - Получить доступ к базе данных наиболее часто завдаваемых вопросов при возникновении проблем с Nabu X

О программе - Просмотреть версию приложения и юридическую документацию

## 6. БЕЗОПАСНОСТЬ И ТЕХНИЧЕСКОЕ ОБСЛУЖИВАНИЕ

#### ПРАВИЛА ТЕХНИКИ БЕЗОПАСНОСТИ

Для обеспечения безопасности при использовании Nabu X рекомендуется следовать приведенным ниже правилам.

- 1. Если при работе с устройством возникли неполадки, отключите его и позвоните по горячей линии Razer или посетите веб-сайт <u>www.razersupport.com</u> для получения технической поддержки. Не пытайтесь самостоятельно выполнить ремонт устройства.
- 2. Не разбирайте устройство (это приведет к аннулированию гарантии). Не используйте устройство при токовой нагрузке, не соответствующей нормативным характеристикам.
- 3. Заряжайте Nabu X в соответствии с рекомендованным временем зарядки и не оставляйте батарею заряжаться в течение всей ночи. Не носите Nabu X, пока он заряжается.
- 4. Не подвергайте Nabu X воздействию жидкости во время зарядки. Результатом такого воздействия может стать удар электрическим током.
- 5. Браслет Nabu X является водонепроницаемым, однако не следует погружать Nabu X в жидкость более чем на 30 минут на глубину более 1 метра.
- Берегите Nabu X от повреждений, включая возможность падения, разбиения, сильного сжатия, прокалывания, царапания, повреждения микроволнами, огнем или попадания посторонних объектов в Nabu X.
- 7. Не используйте абразивные чистящие средства и/ или моющие вещества для очистки Nabu X.
- Не подвергайте Nabu X воздействию чрезмерно высокой или низкой температуры, например, не оставляйте Nabu X под прямыми солнечными лучами или в снежную погоду в течение продолжительного периода времени.

- 9. Не подвергайте Nabu X воздействию открытого огня, например, от плиты, свечи или камина.
- 10. Не подвергайте внутреннюю поверхность изделия воздействию органических растворителей, например, алкоголя, ацетона или моющего средства.
- 11. Выбрасывайте изделие в соответствии с местными природоохранными законами и рекомендациями.

#### БАТАРЕЯ

В браслет Nabu X вставлена перезаряжаемая литий-ионная полимерная батарея. Срок службы батареи зависит от характера ее использования. Если батарея не заряжается после нескольких попыток, возможно, она сломалась, и вам следует связаться с представителем службы поддержки клиентов. Не пытайтесь самостоятельно заменить батарею Nabu X.

#### ОТСЛЕЖИВАНИЕ

Точность датчиков и соответствующих расчетов (например, пройденное расстояние и сожженные калории) может отличаться в зависимости от использования.

## 7. ЮРИДИЧЕСКАЯ ИНФОРМАЦИЯ

#### ИНФОРМАЦИЯ О ЗАЩИТЕ АВТОРСКИХ ПРАВ И ИНТЕЛЛЕКТУАЛЬНОЙ СОБСТВЕННОСТИ

© 2014 Razer Inc. Все права защищены. Razer, For Gamers. Ву Gamers. Логотип с трехголовой змеей - это торговая марка или зарегистрированная торговая марка компании Razer Inc. и/или всех прочих товарных знаков в США и других странах. Внешний вид изделия может отличаться от его изображения. Информация верна на момент печати.

iOS является торговой маркой или зарегистрированной торговой маркой компании Cisco в США и других странах, где используется по лицензии. Apple, логотип Apple и iPhone - это торговые марки компании Apple, Inc., зарегистрированной в США и других странах. App Store является служебной маркой компании Apple, Inc.

Android и Google Play - торговые марки компании Google Inc.

Торговая марка и логотипы Bluetooth<sup>®</sup> являются зарегистрированными торговыми марками Bluetooth SIG, Inc., которые также используются Razer по лицензии.

Razer Inc. («Razer») является обладателем авторских прав, торговых марок, тайн, торговых патентов, приложений К патентам или других прав интеллектуальной собственности (зарегистрированных и незарегистированных), касающихся данного изделия. Данное основное руководство не представляет собой лицензию на любые из указанных авторских прав, товарные знаки, патенты или другие права интеллектуальной собственности. Nabu X (далее «ПРОДУКТ») может отличаться от изображений, приведенных на упаковке. Компания Razer не несет ответственности за подобные отличия или за любые опечатки, которые могут встретиться. Вся содержащаяся в документе информация может быть изменена в любое время без предварительного уведомления.

#### ОГРАНИЧЕННАЯ ГАРАНТИЯ НА ПРОДУКТ

Последние действующие условия ограниченной гарантии на продукт приведены на сайте <u>www.razerzone.com/warranty</u>.

#### ОГРАНИЧЕНИЕ ОТВЕТСТВЕННОСТИ

Компания Razer ни при каких обстоятельствах не несет ответственности за упущенную выгоду, утраченную информацию или данные, а также за любой специальный, случайный, прямой или косвенный ущерб, нанесенный любым способом при распространении, продаже, перепродаже, использовании или невозможности использования Продукта. Ни при каких обстоятельствах компания Razer не несет ответственности за расходы, превышающие розничную стоимость Продукта.

#### ДОПОЛНИТЕЛЬНЫЕ РАСХОДЫ

Во избежание недоразумений компания Razer ни при каких обстоятельствах не несет ответственности за дополнительные расходы, понесенные вследствие приобретения продукта, кроме случаев, когда было сообщено о возможности таковых, и ни при каких условиях компания Razer не несет ответственности за расходы, превышающие розничную стоимость продукта.

#### ОБЩИЕ ПОЛОЖЕНИЯ

Данные условия должны регулироваться и толковаться в соответствии с местным законодательством, действующим на территории, где был куплен Продукт. Если любое из условий данного Соглашения будет признано недействительным или неисполнимым, то такое условие (в той мере, в которой оно является недействительным или неосуществимым) не будет учитываться и будет считаться исключенным без нарушения любого из остальных условий. Компания Razer сохраняет за собой право внесения изменений в какое-либо условие в любое время без предварительного уведомления.